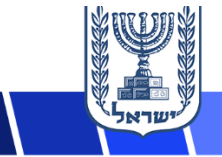

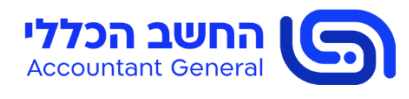

חי בטבת התשפייד 2023 בדצמבר 20

### פרויקט נימבוס

# מכרז מרכזי 01-2022 להוספת שירותים לשוק הדיגיטלי הממשלתי פתיחת קטגוריות נוספות – מסמך מלווה והנחיות

- 1. בינואר 2020, יצאה ממשלת ישראל בייפרויקט נימבוסיי, שמטרתו לתת מענה רוחבי לאספקת שירותי לממשלת ישראל (מידע : הבא בקישור זמין הפרויקט אודות נוסף ציבורי ענו .(/https://govextra.gov.il/nimbus-mr-gov-il
- 2. בתאריד 16.06.2022 פרסם מינהל הרכש הממשלתי את מכרז מרכזי 01-2022 להוספת שירותים לשוק הדיגיטלי הממשלתי (להלן : ״**המכרז**״). מטרת המכרז, להנגיש שירותי ענן המוצעים על ידי ספקים שונים Marketplace-אל ספקי הענן הנבחרים של הממשלה, (ISVs – Independent Software Vendor) AWS ו-Google (להלן: "ספקי הענן"), כך שאלו יהיו זמינים לרכישה עייי משרדי הממשלה ויחידות הסמך בשווקים הדיגיטליים הממשלתיים שיוקמו על בסיס ה-Marketplace של כל אחד מספקי הענן. מכרז זה מהווה את רובד 5 של הפרויקט.
- המכרז נועד להיפתח באופן עיתי בקטגוריות שירותים שונות ב-Marketplace של ספקי הענן, על מנת .3 לאפשר הצעת מגוון רחב של שירותים לממשלה במסגרת השוק הדיגיטלי הממשלתי. עד כה, הושלמו שני פרסומים של המכרז, ובמסגרתם אושרו למעלה מ-100 שירותים שונים לשוק הדיגיטלי הממשלתי בענן.
- אנו מפרסמים בזאת את המכרז פעם נוספת (להלן: ״הפרסום ה-3״). במסגרת פרסום זה, יכללו 4 קטגוריות ותחומים שנפתחו להגשה במסגרת הפרסומים הקודמים של המכרז, וכן קטגוריות ותחומים חדשים, והכל כמפורט בסעיף 2.3 לחוברת מסי 2 למסמכי המכרז : ייפרק 2 – חוברת ההצעהיי.
- במסגרת הפרסום ה-3 נערכו עדכונים בכלל מסמכי המכרז. על מנת להקל על ההתמצאות במסמכי .5 המכרז המעודכנים, בדף המכרז פורסמו מסמכי המכרז המעודכנים הן בעותק במעקב אחר שינויים והן בעותק ינקיי. יש להקפיד ולהשתמש בכל עת במסמכי המכרז המעודכנים בלבד. ניתן לעיין בכל המסמכים בדף הייעודי שנפתח עבור הפרסום ה-3 באתר מינהל הרכש (להלן: ״**דף המכרז**״) בקישור .https://mr.gov.il/ilgstorefront/he/p/4000580581 : הבא:
- ניתן לעיין במסמכי המכרז בגרסתם המקורית, לרבות מענה עורך המכרז לשאלות ההבהרה וההערות .6 .https://mr.gov.il/ilgstorefront/he/p/4000553566 - שהתקבלו בקישור הבא

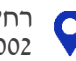

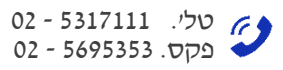

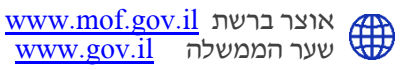

- 7. עורך המכרז רואה חשיבות רבה בהשלמת תהליך בדיקת ההצעות בפרק זמן קצר ככל הניתן. לפיכך, בעת קביעת סדר בדיקת ההצעות שהתקבלו, יעדיף עורך המכרז לבדוק תחילה הצעות אשר הוגשו באופן בהיר ומסודר, ואשר אינן נדרשות להשלמות או שנדרשות למספר השלמות מועט.
  - 8. <u>כנס מציעים</u>:
- .8.1 כאמור בסעיף 1.5.2 למסמכי המכרז, במסגרת פרסום זה ייערכו שני כנסי מציעים, האחד בשפה העברית והשני בשפה האנגלית.
  - : כנסי המציעים ייערכו ב-18.01.2024 במתכונת Webinar במועדים הבאים .8.2
  - .8.2.1 הכנס בשפה <u>העברית</u> יתקיים בשעה 10:00 (שעון ישראל) <u>קישור להרשמה</u>.
  - .8.2.2 הכנס בשפה <u>האנגלית</u> יתקיים בשעה 00 18:00 (שעון ישראל) <u>קישור להרשמה</u>.
  - .8.3. ההשתתפות בכנס מותנית בהרשמה מראש באמצעות הקישורים לעיל. אין חובה להשתתף בכנס.
    - .9 <u>שאלות הבהרה</u>:
    - .9.1 ניתן להגיש שאלות הבהרה והערות על מסמכי המכרז עד ליום <u>06.02.2024</u>.
      - .9.2 כל מציע רשאי להגיש עד 10 שאלות הבהרה והערות בלבד.
        - .9.3 ניתן להגיש את השאלות וההערות בעברית או באנגלית.
- שפורסמה בדף המכרז, לכתובת Excel. שאלות ההבהרה וההערות יוגשו על גבי תבנית קובץ ה-Excel שפורסמה בדף המכרז, לכתובת דוא״ל: <u>nimbus5@mof.gov.il</u>, וזאת עד למועד האחרון להגשת שאלות הבהרה והערות המצוין לעיל.
  - 10. מדריך להגשת ההצעות במכרז מצורף למסמך זה כ**נספח 1**.

בברכה, הילה גיגי ר׳ צוות נימבוס מינהל הרכש הממשלתי

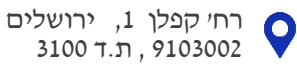

## נספח 1 – מדריך להגשת הצעות

### מדריך להגשת הצעות במערכת המקוונת

- אבאי: הגשת ההצעות למכרז תתבצע באמצעות מערכת מקוונת להגשת הצעות, באמצעות הקישור הבא. https://govforms.gov.il/mw/forms/Bidding3@mof.gov.il.
  - 2. ממשק המערכת זמין בשפות **עברית** או **אנגלית**. ניתן לבחור שפה כמפורט להלן:

| עברית ∘  Å לאזור האישי ⊕ |                                                                                                    |  |
|--------------------------|----------------------------------------------------------------------------------------------------|--|
| icn i                    | מענה ותמי                                                                                                    |  |
| $\backslash$             | הגשת הצעות למכרו 2012-2015 להוספת שירותים לשוק הדיגטלי הממשלתי - סבב 3<br>משר האוצי - זעוג וינים הממשלתי<br>משר בקשה 2003                                                                                   |  |
|                          | <b>ראשי</b><br>שדא המשפעים בכיבית (") הם שדא חובה                                                                                                    |  |
|                          | מערכת זו משמשת לצורך הגשה הצנות בסגב השלישי של מכרו מרכזי 01-2022 להוספת שירותים לשוק הדיגיטלי הממשלתי בענן,<br>אשר נערך במסגרת "פרויקט ניתבוס" ומטירתו לספק מענה רוחבי לאספקת שירותי ענן עבור ממשלת ישראל. |  |
|                          | בניפה לשידות                                                                                                    |  |

- .3 להלן יפורטו הנחיות לגבי אופן הגשת ההצעות
- המענה על חוברת ההצעה (פרק 2 למסמכי המכרז) ונספחיו יוגשו בהתאם להנחיות המפורטות 💠 במסמכי המכרז.
- יש להגיש את ההצעות עד למועד האחרון להגשת ההצעות המפורט במסמכי המכרז. **הצעות שיוגשו** לאחר מועד זה, לא יתקבלו לבחינה.
- על המציע מוטלת האחריות הבלעדית להגיש את ההצעה לפני המועד האחרון להגשת הצעות. על המציע להביא בחשבון כי בסמוך למועד האחרון להגשת הצעות ייתכן עומס על מערכת ההגשה או המציע להביא בחשבון כי בסמוך למועד האחרון להגשת הצעתו, לכן על המציע להיערך לכך, ולהגיש תקלות טכניות אחרות אשר ימנעו מהמציע להגיש את הצעתו, לכן על המציע להיערך לכך, ולהגיש את הקלות טכניות אחרות אשר ימנעו מהמציע להגיש את הצעתו, לכן על המציע להיערך לכך, ולהגיש התקלות טכניות אחרות אשר ימנעו מהמציע להגיש את הצעתו, לכן על המציע להיערך לכך, ולהגיש התקלות טכניות אחרות אשר ימנעו מהמציע להגיש את הצעתו, לכן על המציע להיערך לכך, ולהגיש התקלות ניממה טרם המועד האחרון להגשת הצעות לפחות יממה טרם המועד האחרון להגשת הצעות המכרז באשר לתקלה שהתגלתה במערכת הגשת הבעתו סמוך למועד המחרון להגשת מכרז באשר מכך הוא לא הצליח להגיש את הצעתו.
- יובהר כי, ככל שיוגשו מספר הצעות עייי אותו המציע (לגבי אותו שירות), ההצעה שהוגשה אחרונה, היא שתיבדק.
- יניתן להעלות למערכת קבצים מסוג PDF, Word ,Excel. שימו לב שפקודות מאקרו, קישורים וכוי ארען להעלות למערכת בצים מסוג בתוך הקובץ לא ישמרו.
- עודל כלל הקבצים יחדיו לא יעלה על B0MB וכן הגודל של כל קובץ יחיד לא יעלה על 10MB. יש גודל כלל הקבצים יחדיו לא יעלה על ידכם למערכת אינם חורגים ממגבלת הגודל שנקבעה (מומלץ להקטין את גודל הקבצים ככל הניתן).

סיוע טכני זמין בימים אי-הי בין השעות: 00:00-19:00 (שעון ישראל). ניתן לפנות למוקד הסיוע הטכני בטלפון מסי: 1299 (טלפון לחיוג ממדינה זרה: 1299@mail.gov.il

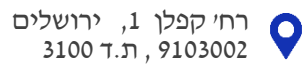

#### הנחיות כלליות לאופן הגשת המענה

בחירת מכרז להגשה – בעת הכניסה למערכת, יש לוודא כי אתם נמצאים במכרז הנכון – יש לוודא
כי כותרת המכרז היא : מכרז מרכזי 2022 להוספת שירותים לשוק הדיגיטלי הממשלתי – סבב שלישי :

| עברית אזור האישי ⊕ |                                                                                                    |  |
|--------------------|----------------------------------------------------------------------------------------------------|--|
|                    | מענה ותמיכה 🕥                                                                                                    |  |
|                    | הגשת הצעות למכרז 10 <b>2-202 להוספת שירותים לשוק הדיגטלי הממשלתי - סבב 3</b><br>משר האשר - מונה ורגש והמשלתי<br>משר נקשה 2005                                                                               |  |
|                    | <b>ראשי</b><br>פדת המספרט בנובית ( <sup>1</sup> ) הם שדה תובה                                                                                                    |  |
|                    | מערכת זו משמשת לצורך הגשה הצעות בסבב השלישי של מכרז מרכזי 2012-02 להוספת שירותים לשוק הדיגיטלי הממשלתי בענן,<br>אשר נערך במסגרת "פרויקט גיימבוס" ומטרתו לספק מענה רוחבי לאספקת שירותי ענן עבור ממשלת ישראל. |  |
|                    | כניסה לשירות                                                                                                    |  |

2. הזנת פרטים – יש להקפיד ולמלא את כל הפרטים הנדרשים בחלונית ״פרטי המציע״, כמפורט
להלן:

| הגשת הצעה למכרז                   |                                     |        |
|-----------------------------------|-------------------------------------|--------|
| שדות המסומנים בכוכבית (*) הם שדות | ות חובה                             |        |
| מכרז 01-2022 להוספת שירוו         | רותים לשוק הדיגיטלי הממשלתי - סבב 3 |        |
| שם המציע*                         |                                     |        |
|                                   |                                     |        |
| )                                 |                                     |        |
| איש קשר מטעם המציע                |                                     |        |
| שם פרטי *                         | שם משפחה*                           | טלפון* |
|                                   |                                     |        |
| תפקיד *                           | *דואר אלקטרוני                      |        |
|                                   |                                     |        |

3. ציון האם מדובר ב״הצעה מחליפה״ – יש לבחור האם ההצעה המוגשת היא הצעה חדשה או הצעה המחליפה הצעה קודמת:

#### הגשת הצעה מחליפה

- יש לבחור את אחת מהאפשרויות מטה: \*
- הצעה זו היא הצעה חדשה (השירותים הכלולים בהצעה זו לא נכללו בהצעה אחרת שהוגשה על ידינו במסגרת פרסום זה) 🔘
  - הצעה זו מחליפה הצעה קודמת שהוגשה על ידינו במסגרת פרסום זה (במקרה זה, ההצעה הקודמת תימחק) 🔘

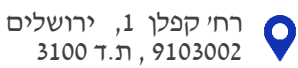

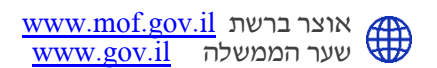

 4. העלאת קבצים – לאחר סיום הזנת כל הפרטים, יש להעלות את הקבצים למערכת. נא שימו לב להנחיות המפורטות לעיל בנוגע לגודל הקבצים המירבי (הגודל של הקובץ הבודד וגודל הכולל של כל הקבצים של הצעתכם) ובנוגע לסוגי הקבצים אותם ניתן להגיש:

| צירוף קבצי ההצעה                                                  |                  |                                                                    |   |
|-------------------------------------------------------------------|------------------|--------------------------------------------------------------------|---|
| הנחיות לצירוף קבצים                                               |                  |                                                                    |   |
| . לצירוף קובץ יש ללחוץ על שדו                                     | "בחר קובץ"       |                                                                    |   |
| 2. הגודל המירבי של סך כל הקב                                      | נים (יחדיו) ל    | לה על 60MB.                                                        |   |
| 3. ניתן לצרף קבצים בפורמט DF                                      | או Word, F       | E בלבד.                                                            |   |
| 4. אין להעלות קבצים המוגנים ב                                     | ומצעות סיסו<br>י |                                                                    |   |
| t. אין להעלות קבצים בפורמט b.                                     | .sign            |                                                                    |   |
| . אין כהעכות קבצים מכווצים.<br>כ                                  |                  |                                                                    |   |
| תונה לחוררת הצויה וול כלל ני                                      |                  |                                                                    |   |
| מענודלוווברונ וובעודעל כלל נל                                     | FDF -IHIS        |                                                                    |   |
| בחירת קובץ                                                        |                  |                                                                    | 0 |
|                                                                   |                  |                                                                    |   |
| מענה לחוברת הצעה על כלל נכ                                        | פחיה- Vord       |                                                                    |   |
| בחירת קובץ                                                        |                  |                                                                    | 0 |
| (24) 31 112                                                       |                  |                                                                    |   |
|                                                                   |                  |                                                                    |   |
| קבצים נוספים (ככל שישנם)                                          |                  | קבצים נוספים (ככל שישנם)                                           |   |
| בצים נוספים (ככל שישנם)<br>בחירת קובץ                             | 0                | קבצים נוספים (ככל שישנם)<br>בחירת קובץ                             |   |
| בצים נוספים (ככל שישנם)<br>בחירת קובץ<br>קבצים נוספים (ככל שישנם) | 0                | קבצים נוספים (ככל שישנם)<br>בחירת קובץ<br>קבצים נוספים (ככל שישנם) |   |

5. **חתימה** – לאחר העלאת הקבצים, נדרשת הצהרת המגיש לרבות חתימה :

| . ווצעות הינו בתאריך ה-20/05/2024 בשעה 10:01.                                                                  | המועד הסופי להגשת                             |
|----------------------------------------------------------------------------------------------------|-----------------------------------------------|
|                                                                                                    | הגשונ הצעורת נחצדור כי:                       |
| וות המכרז, כל סעיף במכרז מובן ומקובל עליו והוא יפעל על פיו. המציע יהיה מנוע ומושתק מלהעלות טענות כנגד ו<br>זו. | . המציע קרא את כל הורא<br>מכרז מרגע הגשת הצעה |
| ה זו על נספחיה, הם אמת, המציע מסוגל ומתכוון לעמוד בכל פרט מהצעתו ובהוראת המכרז.                                | הפרטים המופיעים בהצע                          |
| ה* שם פרטי - מגיש ההצעה                                                                                        | ם משפחה - מגיש ההצע                           |
|                                                                                                    |                                               |
|                                                                                                    |                                               |
|                                                                                                    |                                               |
|                                                                                                    | תימה                                          |
|                                                                                                    | זן לחתום ב-2 דרכים:                           |
| אמצעות עכבר, עט גרפי, משטח עכבר בלפטופ, או מסך מגע במכשירים ניידים).                                           | 1. בתוך שדה החתימה (ב                         |
| לסרוק או לצלם ולהעלות.                                                                                         | 2. אפשר לחתום על דף, י                        |
|                                                                                                    | תימה                                          |
| ית 🔍 חתימה סרוקה                                                                                               | חתימה ידנ                                     |
| מחיקת ח                                                                                                    | דה חתימה ידנית *                              |
|                                                                                                    |                                               |
|                                                                                                    |                                               |

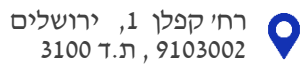

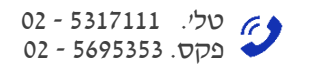

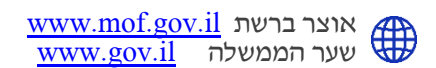

- .6. שליחת הטופס לאחר לחיצה על כפתור הגשת ההצעה, אין לרענן את הדפדפן ואין לצאת מהדף. אחרת, התהליך יבוטל ויהיה עליכם להתחיל בכל תהליך הגשת ההצעות מהתחלה.
  - 7. אישור הגשה לאחר השלמת תהליך שליחת ההצעה, תתקבל ההודעה הבאה (הכוללת מספר : (סימוכין)

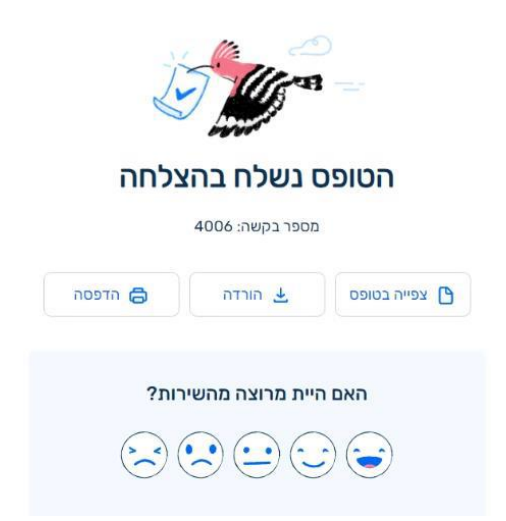

\*\* שימו לב, לאחר השלמת הגשת ההצעה במערכת יופיע מספר אסמכתא וישלח דוא״ל אישור לכתובת הדואייל של מגיש ההצעה. ככל שלא התקבל מספר אסמכתא ההצעה לא הוגשה כראוי.

\*\* בכל שלב וגם לאחר השליחה, ניתן להדפיס או לשמור PDF של כלל המידע שהוגש בטופס הגשת ההצעה.

\*\* יובהר, כי לא ניתן לאחזר את ההצעה. ככל והמציע מעוניין לשנות או לתקן את הצעתו עליו להגיש את הצעתו מחדש כאשר הצעה זו תחליף את ההצעה הקודמת.

בהצלחה!!

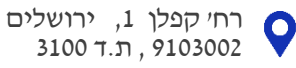

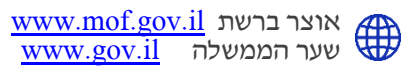